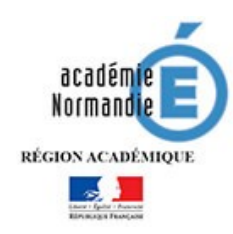

## Connexion à l'ENT Educ de Normandie

Ancienne procédure : Si vos codes datent <u>d'avant le 12 janvier 2021</u> :

Passer de préférence par l'intermédiaire du site de l'établissement :

https://college-hawking.etab.ac-caen.fr/

et cliquer sur le lien "ENT" dans le bandeau supérieur :

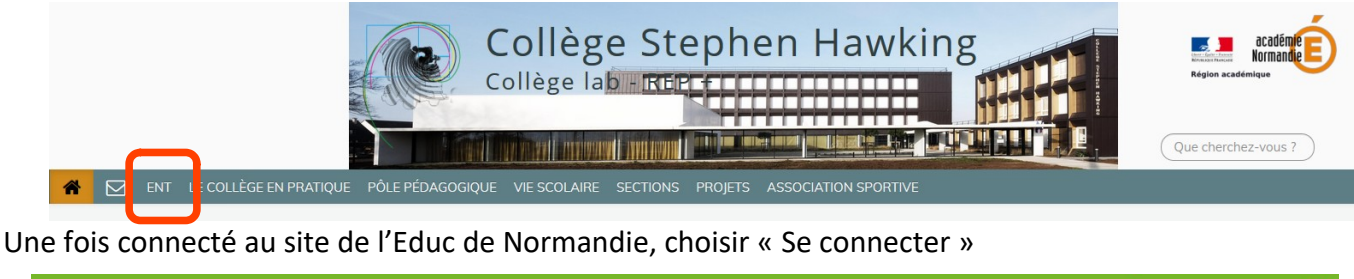

| I-EDUC       | ACCUFII | ACTUALITÉS AIDE ET RESSOURCES | 🔍 Rechercher | l            | DK | Calvados |  |  |
|--------------|---------|-------------------------------|--------------|--------------|----|----------|--|--|
| de Normandie |         |                               | (            | SE CONNECTER |    | •        |  |  |

## Choisir "Élève ou parent"

| Vous souhaitez                             | vous authentifier en tant que       |
|--------------------------------------------|-------------------------------------|
| Elève ou parent<br>de l'ensegnement public | Elève ou parent<br>Educonnet        |
| de fer                                     | segnement agricole                  |
| (Invités.pers                              | Autres<br>onnels des collectivités) |

... et laissez- vous guider, l'accès à pronote se fait par l'onglet "service externe".

Sur Pronote ne figurerons que les éventuelles séances de visio dans l'emploi du temps, et des renvois vers les travaux qui seront tous déposés dans l'ENT.

Sur le profil ENT des élèves, les travaux se trouverons dans l'onglet "ressources", classés par semaines et par matière.

## Connexion à l'ENT Educ de Normandie Nouvelle procédure : activation du compte EduConnect

Si vous avez reçu de nouveaux codes, <u>après le 12 janvier 2021</u>, la procédure est la suivante : Passer de préférence par l'intermédiaire du site de l'établissement :

https://college-hawking.etab.ac-caen.fr/

et cliquer sur le lien "ENT" dans le bandeau supérieur :

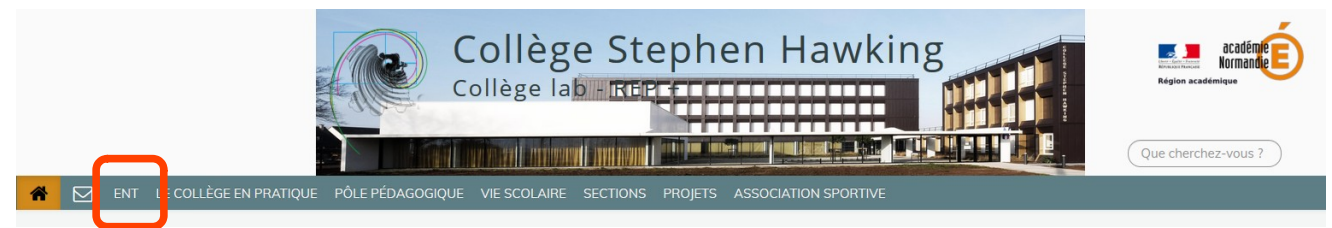

Une fois connecté au site de l'Educ de Normandie, choisir « Se connecter »

| ACCUEIL ACTUALITÉS AIDE E                        | T RESSOURCES                                                                                                    | ок  | Calvados |
|--------------------------------------------------|----------------------------------------------------------------------------------------------------|-----|----------|
| Puis « Educonnect »                              | Accès à l'ENT                                                                                                    |     |          |
|                                                  | Vous souhaitez vous authentifier en tant que                                                                                                    |     |          |
|                                                  | Pers mel<br>de t deme<br>Elève ou parent<br>de foresprende park<br>Elève, parent ou personnel<br>de foresprende agroce<br>Compte spécifique       |     |          |
|                                                  | (Invites, personnels des collectivités)                                                                                                    |     |          |
| A la première connexion, :                       | Pour des raisons de sécurité, veuillez vous déconnecter et fermer votre<br>navigateur lorsque vous avez fini d'accéder aux services authentifiés. |     |          |
| <ul> <li>1 : se connecter avec son id</li> </ul> | entifiant et son mot de passe temporal                                                                                                    | ire |          |

- 2 : accéder à "Gérer mon compte"

- 3 : définir un nouveau mot de passe et le confirmer
- 4 : renseigner sa date de naissance et une adresse Email (facultatif pour les élèves)
- 5 : valider l'activation du compte.

| J'accède aux services en ligne des<br>établissements scolaires |                                          |                      |                         | Activation of                                                     | Activation du compte    |  |  |
|----------------------------------------------------------------|------------------------------------------|----------------------|-------------------------|-------------------------------------------------------------------|-------------------------|--|--|
| J'accède à mes services avec FranceConnect                     |                                          |                      |                         | Bonjour Eleve , vous devez modifier votre mot de passe provisoire |                         |  |  |
| <b>(</b>                                                       | 'identifier avec                         |                      |                         | Nouveau mot de p                                                  | basse 🕖                 |  |  |
| Outlest-ce d                                                   | ue FranceConnect?                        |                      |                         |                                                                   | ۲                       |  |  |
| di cor co q                                                    |                                          |                      |                         | Fort                                                              |                         |  |  |
| J'utilise mes identi                                           | fiants Éducation nationale               |                      |                         | Besoin d'aide pour                                                | r créer un mot de passe |  |  |
| dentifiant                                                     |                                          |                      |                         | sé                                                                | curisé?                 |  |  |
| Saisissez un identif                                           | iant                                     |                      |                         | Confirmez votre n                                                 | not de passe            |  |  |
| lot de passe                                                   |                                          |                      |                         | •••••                                                             | ۲                       |  |  |
| Saisissez un mot de                                            | e passe 🔹                                |                      |                         | Votre date de nais                                                | sance                   |  |  |
|                                                                |                                          |                      |                         | 01/01/2003                                                        | <b></b>                 |  |  |
| Se                                                             | connecter                                |                      |                         | Email (facultatif)                                                |                         |  |  |
| lentifiant perdu                                               | Mot de passe perdu                       | Pour accéder au port | all yous devez modifier |                                                                   |                         |  |  |
| ou                                                             |                                          | votre mot de passe.  |                         | Activer                                                           | votre compte            |  |  |
|                                                                | Je n'ai pas encore d'identifiant         |                      | Gérer mon compte        |                                                                   | Annuler                 |  |  |
| Je n'ai pas                                                    | encore d'identifiant                     |                      |                         |                                                                   |                         |  |  |
| Je n'ai pas<br>Assistance                                      | encore d'identifiant<br>Mentions légales | Assistance           | Mentions légales        | Assistance                                                        | Mentions légales        |  |  |
| Je n'ai pas<br>Assistance                                      | Mentions légales                         | Assistance           | Mentions légales        | Assistance                                                        | Mentions légales        |  |  |